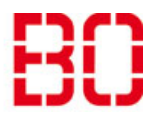

| Exchange unter Android einrichten |                         | Ersteller:<br>Andreas Klinkert |
|-----------------------------------|-------------------------|--------------------------------|
| Anleitung                         | Erstellt:<br>10.08.2018 | Änd. Stand                     |

# Schritt 1:

Laden Sie die App "Microsoft Outlook" aus dem Google "Play Store" herunter und starten Sie diese anschließend.

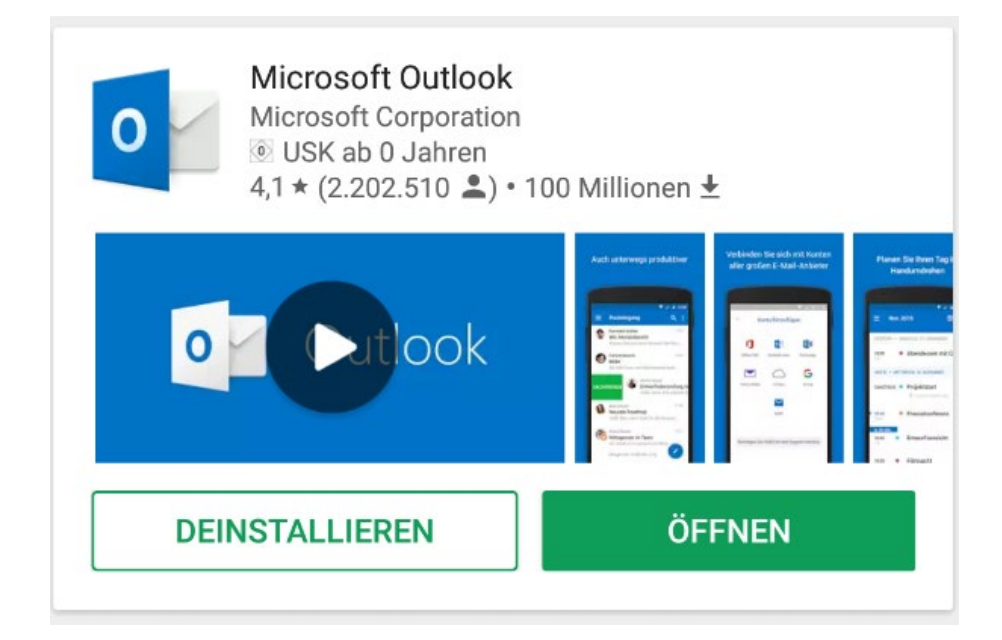

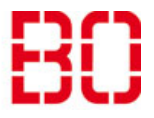

| Exchange unter Android einrichten |                         | Ersteller:<br>Andreas Klinkert |
|-----------------------------------|-------------------------|--------------------------------|
| Anleitung                         | Erstellt:<br>10.08.2018 | Änd. Stand                     |

### Schritt 2:

Tippen Sie auf "Jetzt Starten" und geben Sie Ihre E-Mail-Adresse ein. Wenn die automatische Konfiguration nicht erfolgreich war, tippen Sie auf "Konto manuell einrichten".

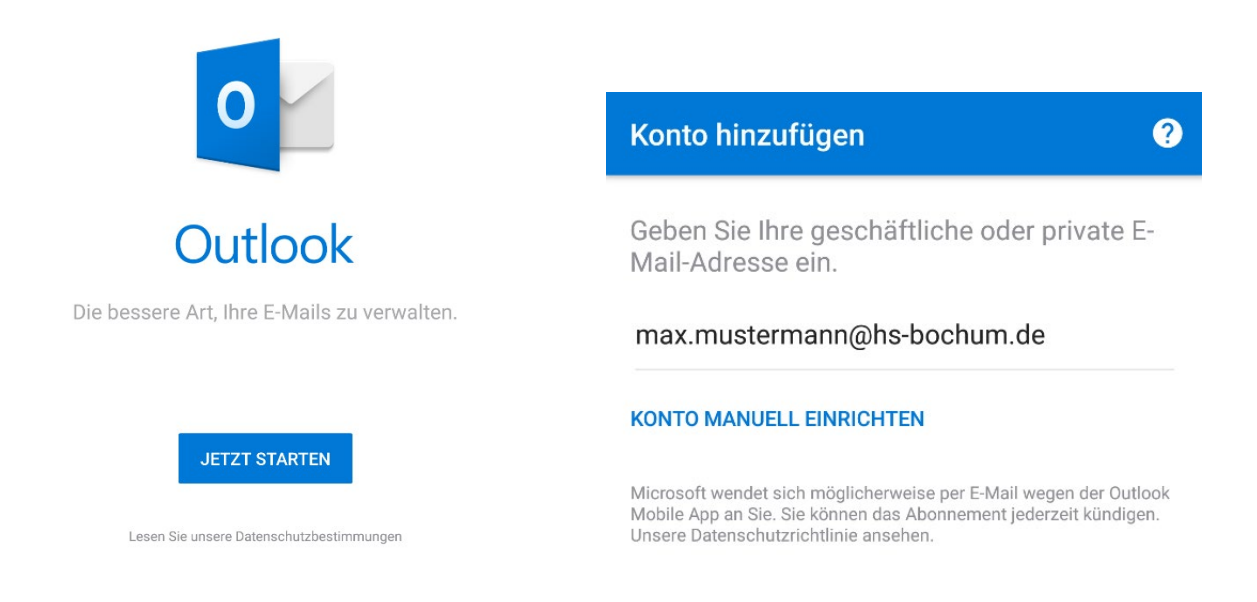

# Schritt 3:

Wählen Sie als Kontotyp "Exchange" aus.

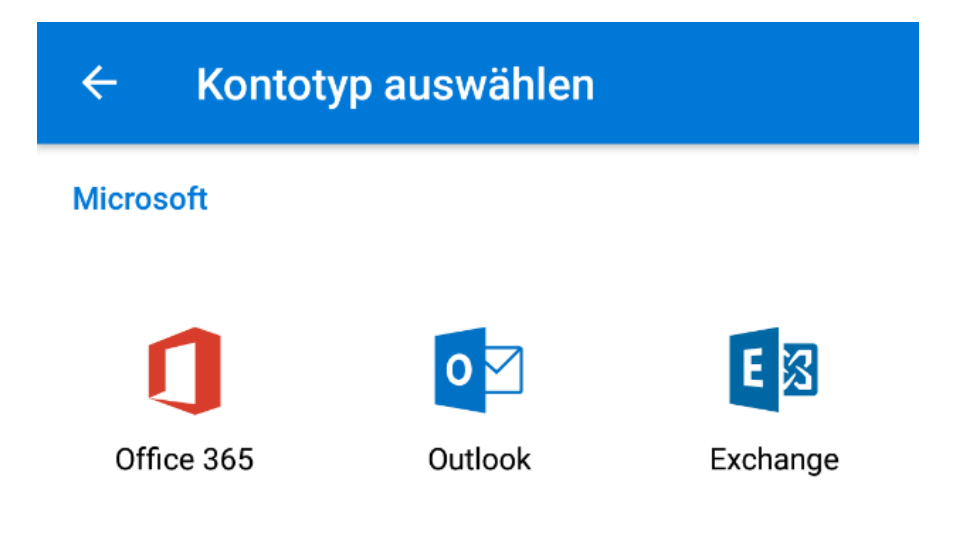

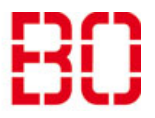

| Exchange unter Android einrichten |                         | Ersteller:<br>Andreas Klinkert |
|-----------------------------------|-------------------------|--------------------------------|
| Anleitung                         | Erstellt:<br>10.08.2018 | Änd. Stand                     |

#### Schritt 4:

Haken Sie "Erweiterte Einstellungen" an und geben Sie folgende Daten ein:

Server: mail.hs-bochum.de

Domäne\Benutzername: hsbo\"Ihr Nutzername"

Kennwort Ihr aktuelles Kennwort

Bestätigen Sie die Einrichtung mit dem Haken.

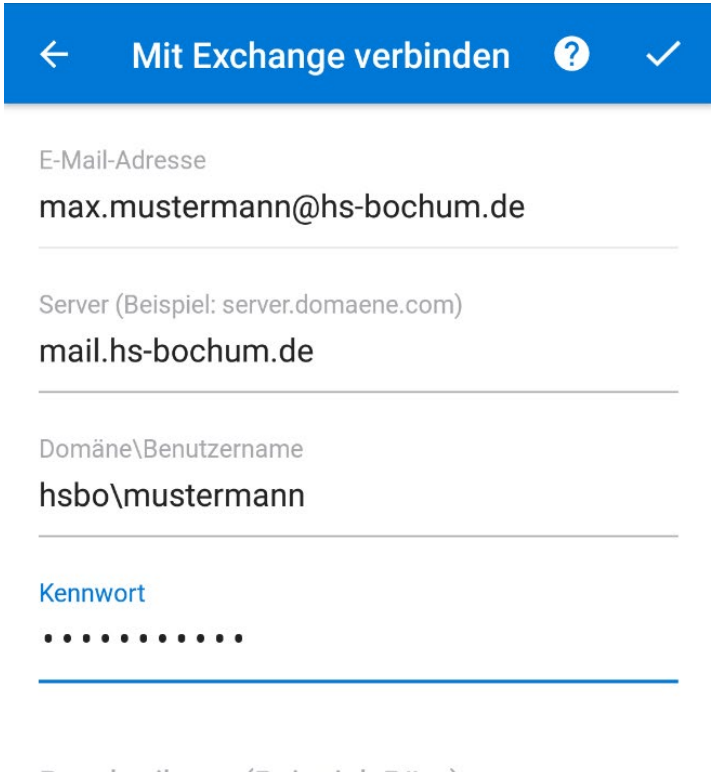

Beschreibung (Beispiel: Büro)

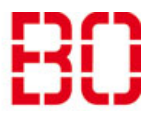

| Exchange unter Android einrichten |                         | Ersteller:<br>Andreas Klinkert |
|-----------------------------------|-------------------------|--------------------------------|
| Anleitung                         | Erstellt:<br>10.08.2018 | Änd. Stand                     |

## Schritt 5:

Nach Eingabe der Daten erscheint folgende Meldung. Sie gelangen durch Tippen auf "Überspringen" direkt in den Posteingang Ihres Kontos.

Konto hinzugefügt

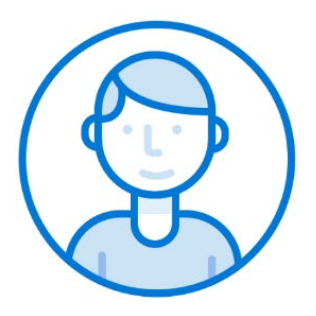

Möchten Sie jetzt ein weiteres Konto hinzufügen?

ÜBERSPRINGEN

WEITER >